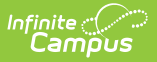

### eTranscript Batch

Last Modified on 07/02/2025 2:24 pm CDT

eTranscript Batch Editor | Generate eTranscript Reports | Release XML eTranscript to Vendor

Tool Search: eTranscript Batch

The eTranscript Batch Report allows users to generate eTranscripts to upload to third-party vendors. An <u>eTranscript Report</u> must first be created in the <u>Report Setup</u> tool.

Generating the eTranscript Batch Report is **Step 11** in the <u>eTranscript Workflow</u>.

| eTranscript Batch ☆ Grading & Standards > Reports >                                                                                                    | eTranscript Batch |
|----------------------------------------------------------------------------------------------------|-------------------|
| eTranscript Batch Report This tool will create a batch of electronic transcripts for upload to third party vendors of choice. An eTranscript for this batch tool should be designed in System Settings > |                   |
| System Preferences > Report Setup and selected from the Report Options list.                                                                                                    |                   |
| "Report 🔍                                                                                                    |                   |
| Which students would you like to include in the report?                                                                                                    |                   |
| O Grade All Students ▲<br>06<br>07<br>08<br>09 ↓                                                                                                    |                   |
| C Ad Hoc Filler v<br>Ecological Effective Data (1/27/2025, Tel                                                                                                    |                   |
| Search for Students                                                                                                    |                   |
| Last Name First Name Grade Student # Search                                                                                                    |                   |
| CTRL-click and SHIFT-click for multiple                                                                                                    |                   |
| Refresh Show top 50 v tasks submitted between 01/20/2025 and 01/27/2025                                                                                                    |                   |
| Queued Time         Report Title         Status         Download           No results found with current settings                                                                                        |                   |
| Generate Report Submit to Batch                                                                                                    |                   |
| eTranscript Batch Editor                                                                                                    |                   |

See the <u>Grading & Standards Reports</u> Tool Rights article for the tool right needed to generate this report.

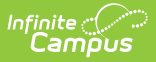

# eTranscript Batch Editor

The following provides information on the options available on the eTranscript Batch editor.

| Option                           | Description                                |                                                                                                    |  |  |  |  |
|----------------------------------|--------------------------------------------|----------------------------------------------------------------------------------------------------|--|--|--|--|
| <b>Report</b><br><i>Required</i> | Determines w<br><u>Report Setup</u>        | <ul> <li>A report must be selected to generate the report.</li> <li>A report must be selected to generate the report.</li> <li>Conly grade levels available in the school calendar selected in the Campus toolbar are available for selection. Alternatively, you can leave the selection at All Students to generate eTranscripts for all students.</li> <li>Selecting All Students is NOT recommended for performance purposes unless you use the Submit to Batch option to generate the report.</li> <li>Note that only the primary school of record can send eTranscripts.</li> <li>Only those students included in the filter will be returned on the</li> </ul> |  |  |  |  |
| Student<br>Selection             | Students can <b>filter</b> , or <b>sea</b> | be selected by choosing a <b>Grade</b> enrollment level, using an <b>Ad hoc</b><br>rching for students.                                                                                                    |  |  |  |  |
|                                  | Grades                                     | Only grade levels available in the school calendar selected in the<br>Campus toolbar are available for selection. Alternatively, you can<br>leave the selection at All Students to generate eTranscripts for all<br>students.                                                                                                    |  |  |  |  |
|                                  |                                            | Selecting All Students is <b>NOT recommended</b> for performance purposes unless you use the Submit to Batch option to generate the report.                                                                                                    |  |  |  |  |
|                                  |                                            | Note that only the primary school of record can send eTranscripts.                                                                                                    |  |  |  |  |
|                                  | Ad hoc<br>Filter                           | Only those students included in the filter will be returned on the report. Filters are created in the <u>Filter Designer</u> .                                                                                                    |  |  |  |  |
|                                  | Enrollment<br>Effective<br>Date            | Filter the student set to only those actively enrolled students as of<br>the entered date.<br>This date only applies to the student selection when choosing a<br>grade level.                                                                                                    |  |  |  |  |
|                                  | Student<br>Search                          | Search for specific students using Last Name, First Name, Grade<br>Level, or Student Number (school-assigned student number).                                                                                                    |  |  |  |  |
|                                  |                                            | When searching for first and last names, at least one letter must be<br>entered. The complete student number must also be entered to<br>return the results.                                                                                                    |  |  |  |  |
|                                  |                                            | The Enrollment Effective Date entry does not apply to the student<br>search; active and inactive students can be found using the student<br>search.                                                                                                    |  |  |  |  |
|                                  |                                            |                                                                                                    |  |  |  |  |

| Option     | Description |                                                                                                    |
|------------|-------------|----------------------------------------------------------------------------------------------------|
| Report Ger | neration    | Use the <b>Generate Report</b> button to display the report results immediately. Use the <b>Submit to Batch</b> button to download a large number of eTranscripts. See the <u>Batch Queue</u> article for more information. |
|            |             | If you are generating eTranscripts for more than ten students, consider using the Submit to Batch button.                                                                                                    |

## **Generate eTranscript Reports**

#### Using Grade or Ad hoc Filter Options

- 1. Select the appropriate eTranscript report from the **Report** dropdown list.
- 2. Determine how students should be selected by Grade level or Ad hoc Filter.
- 3. Enter an Enrollment Effective Date.
- 4. Click the **Generate Report** button or the **Submit to Batch** button.

#### **Using Search for Students Option**

- 1. Select the appropriate eTranscript report from the **Report** dropdown list.
- 2. Choose the **Search for Students** radio button.
- 3. Enter the desired search criteria (last name, first name, grade level, or student number).
- 4. Click the **Search** button. Matching results are displayed in the left-hand box.
- 5. Select the students by highlighting their names and clicking the right-facing arrow. This moves the student's name to the right-hand box. Once the student's name is selected and moved to the right, it no longer displays in the Results List (left-hand box). Click the left-facing arrow to move the student's name back to the left-hand box. Only the student names in the Selected List (right-hand box) are included in the report.
- 6. Click the **Generate Report** button or the **Submit to Batch** button.

The eTranscript Report is displayed in XML format. See the <u>PESC XML Output for eTranscripts</u> for more information.

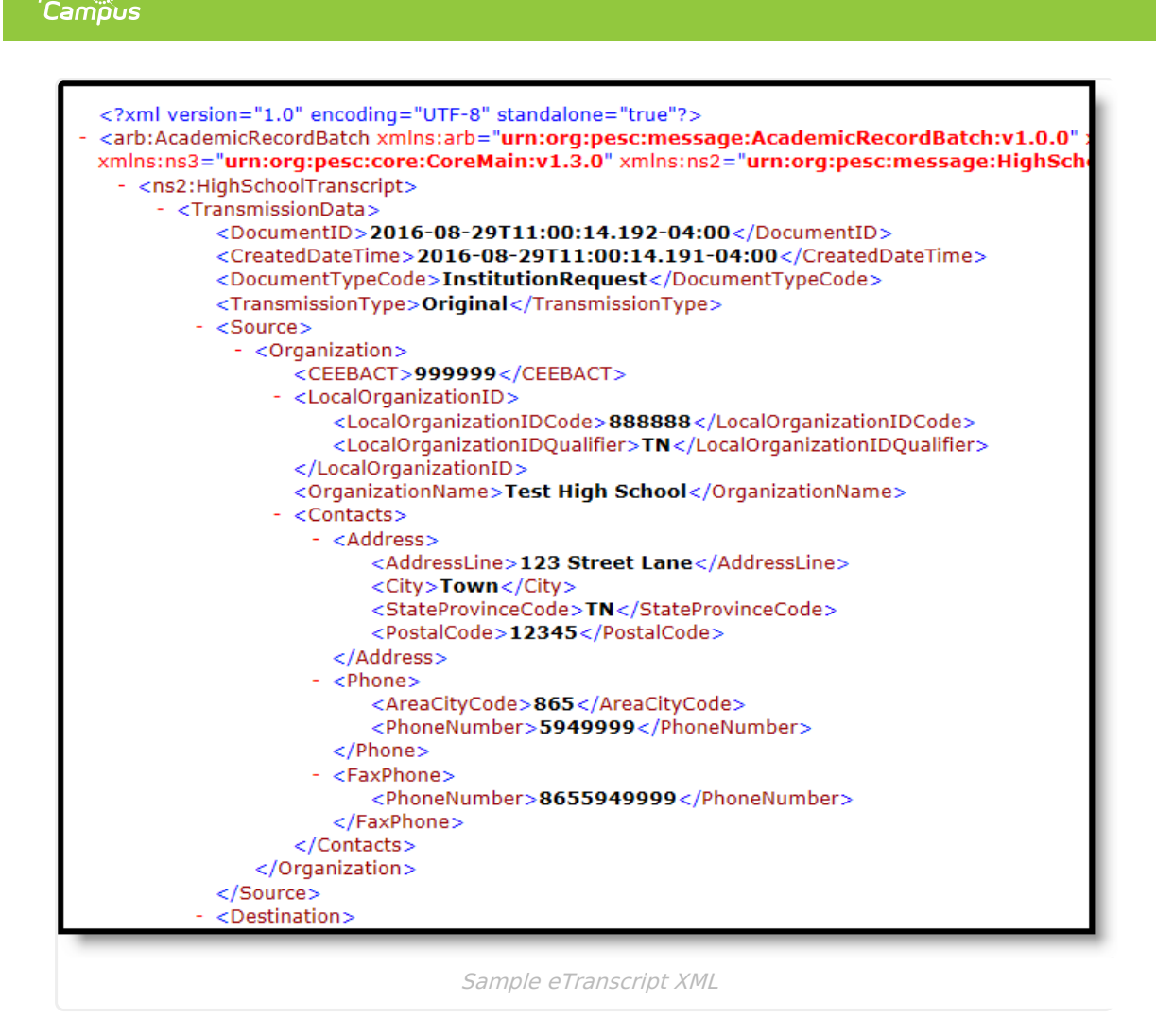

When using the **Submit to Batch** option, the Batch Queue list of reports displays which reports have been submitted. The following four statuses display:

- Queued Waiting to process
- **Processing** Currently being processed
- Completed Finished processing, and the user can get the report and/or release the XML file
- Sending Processed and is being sent to the vendor
- **Released** -The user has electronically submitted the batch to their vendor of choice; the date and time of release displays
- **Error** The submitted batch could not complete the sending process due to an issue in the file (missing required fields, etc.).

Completed and released reports display a **Get the report** link in the **Download** column. This displays the generated report in XML format.

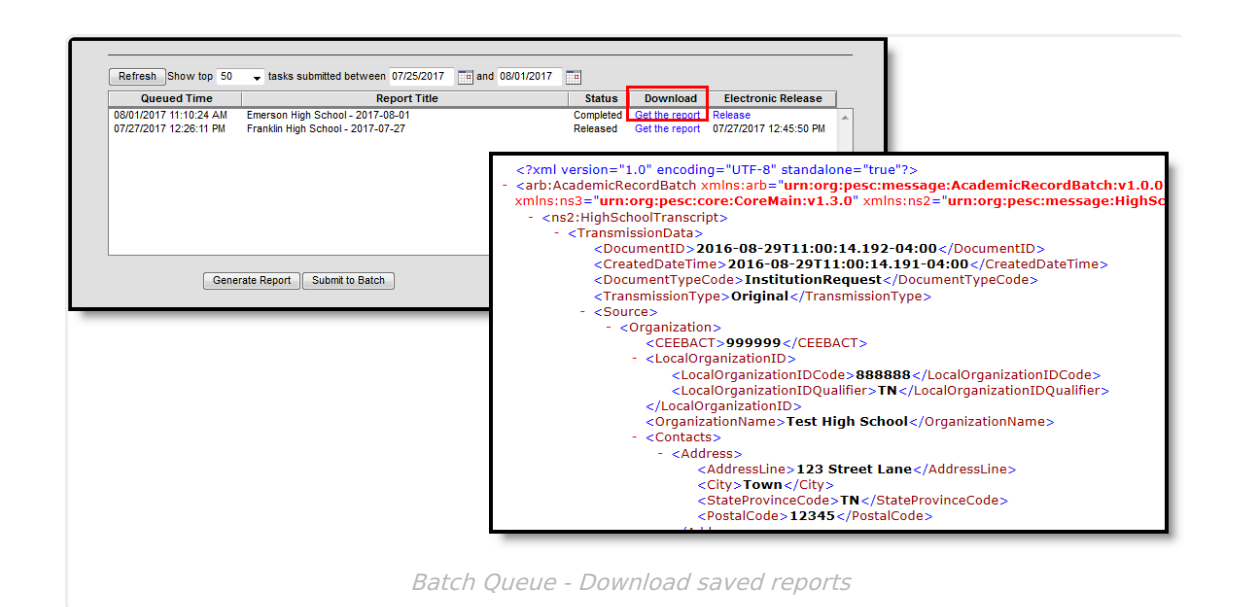

Infinite Campus

# **Release XML eTranscript to Vendor**

A vendor must be set up using the <u>Electronic Release Setup</u> tool to use this option.

This process requires at least **R(ead) rights t**o the **Electronic Release** sub right of the eTranscript Batch report and R(ead) rights to the Electronic Release Setup. For more information, see the recommended eTranscript Tool Rights.

Once a report has been completed, it can be released. Click the Release option in the Batch Queue editor. Select the correct eTranscript vendor from the Name dropdown list and click OK. The eTranscript vendor is created, and the vendor's API access is configured in the <u>Electronic Release</u> <u>Setup</u> tool.

| /01/2017 11:10:24 AM   | Report Title<br>Emerson High School - 2017-08-01 | Completed | Download<br>Get the report | Elect<br>Release | e A                                                               |       |
|------------------------|--------------------------------------------------|-----------|----------------------------|------------------|-------------------------------------------------------------------|-------|
| 07/27/2017 12:26:11 PM | Franklin High School - 2017-07-27                | Released  | Get the report             | 0/12/12          | Vendor Selection                                                  | ×     |
|                        |                                                  |           |                            |                  | Select your eTranscript vendor below and click<br>Name: int-api - | k OK. |
| Gene                   | erate Report Submit to Batch                     |           |                            | -                | Cancel                                                            | ок    |
|                        |                                                  |           |                            |                  |                                                                   |       |

A popup message indicating electronic release has initiated displays. Click **OK**. When a date and time are displayed in the Electronic Release column, the eTranscripts that were generated have been released.

The Status column changes to **Sending**, and when it has been sent, it changes to Released. If

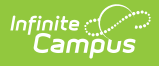

there is an issue with sending the batch file, the status of Error displays. An error occurs when values are missing in the XML output for a required field or when a connection has failed. When an error occurs, the XML batch file is not released, and data is not submitted to the vendor.

| Queued Time           | Re                       | port Title                                       | Status     | Download       | Electronic Release |                |                        |   |
|-----------------------|--------------------------|--------------------------------------------------|------------|----------------|--------------------|----------------|------------------------|---|
| B/02/2017 09:16:12 AM | High School - 2017-08-02 |                                                  | Sending    |                |                    | *              |                        |   |
| V01/2017 11:10:24 AM  | High School - 2017-08-01 |                                                  | Released   | Get the report | 08/01/2017         | 11:25:44 AM    |                        |   |
| 72772017 12:26:11 PM  | High School - 2017-07-27 |                                                  | Released   | Get the report | 0//2//2017         | 12:45:50 PM    |                        |   |
|                       |                          |                                                  |            | 1 00/00/00/7   |                    |                |                        |   |
|                       | Refresh Show top 50      | <ul> <li>tasks submitted between 07/2</li> </ul> | 6/2017 📑 a | nd 08/02/2017  |                    |                |                        |   |
|                       | Queued Time Report Title |                                                  |            |                | Status             | Download       | Electronic Release     | • |
|                       | 08/02/2017 09:16:12 AM   | High School - 2017-08-02                         |            |                | Error              |                |                        |   |
|                       | 08/01/2017 11:10:24 AM   | High School - 2017-08-01                         |            |                | Released           | Get the report | 08/01/2017 11:25:44 A  | M |
| _                     | 07/27/2017 12:26:11 PM   | High School - 2017-07-27                         |            |                | Released           | Get the report | 07/27/2017 12:45:50 PI | M |
| G                     |                          |                                                  |            |                |                    |                |                        |   |
|                       |                          |                                                  |            |                |                    |                |                        |   |
|                       |                          |                                                  |            |                |                    |                |                        |   |
|                       |                          |                                                  |            |                |                    |                |                        |   |
|                       |                          |                                                  |            |                |                    |                |                        |   |
|                       |                          |                                                  |            |                |                    |                |                        |   |
|                       |                          |                                                  |            |                |                    |                |                        | _ |
|                       |                          |                                                  |            |                |                    |                |                        |   |
|                       | Genera                   | te Report Submit to Batch                        |            |                |                    |                |                        |   |
|                       |                          |                                                  |            |                |                    |                |                        |   |

Batch Queue Status Display of Sending, Error